## Outlook 2013 käyttöönotto Windows työasemalla

Last Modified on 02/12/2015 1:39 pm EET

1. Esivaatimuksena Outlookin käyttöönotolle on asianmukaisesti asennettu Office 365 tilauksen mukainen Office-sovelluspaketti. Mikäli asennus löytyy niin esimerkiksi Windows 7 käyttöjärjestelmällä Outlook avataan Käynnistä-valikon alta. Valitaan **Outlook 2013** tai mikäli versio on uudempi niin **Outlook 2016**.

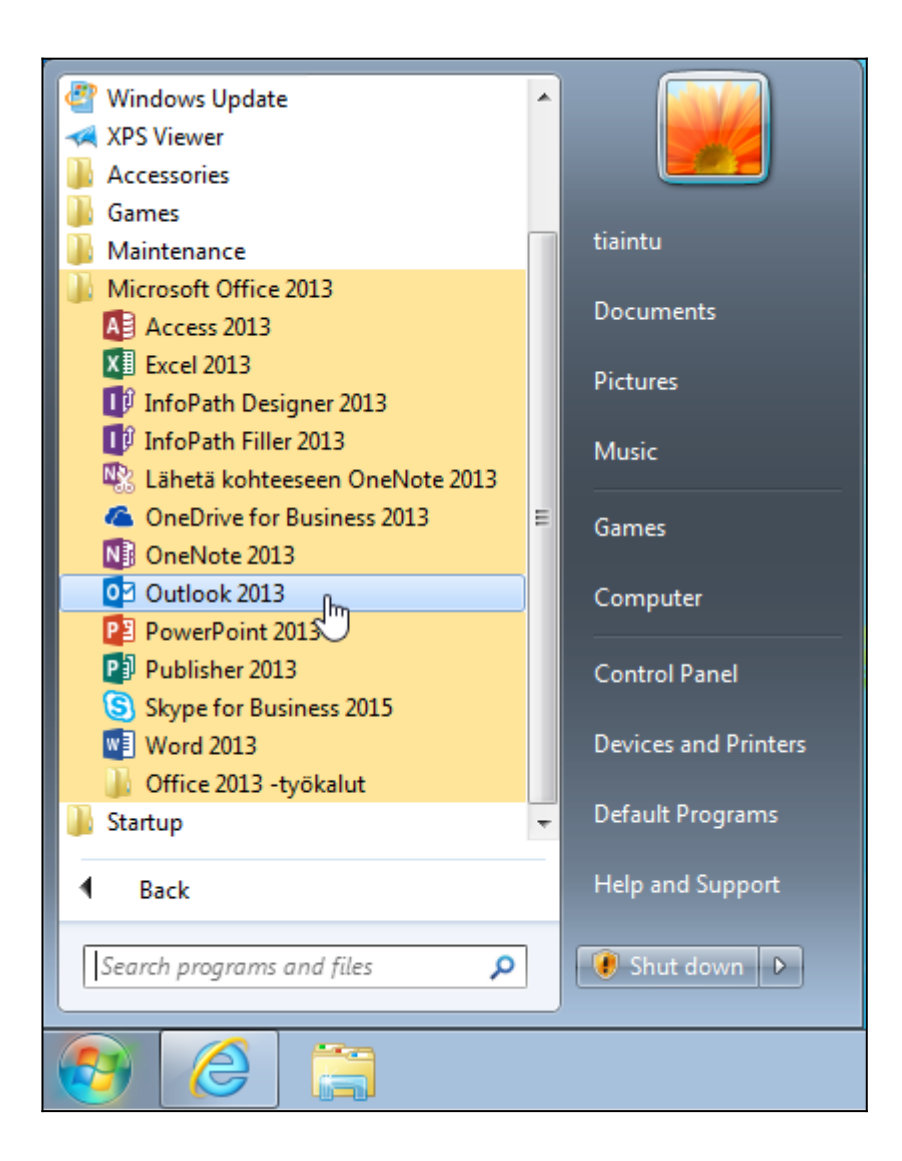

2. Valitaan **seuraava**.

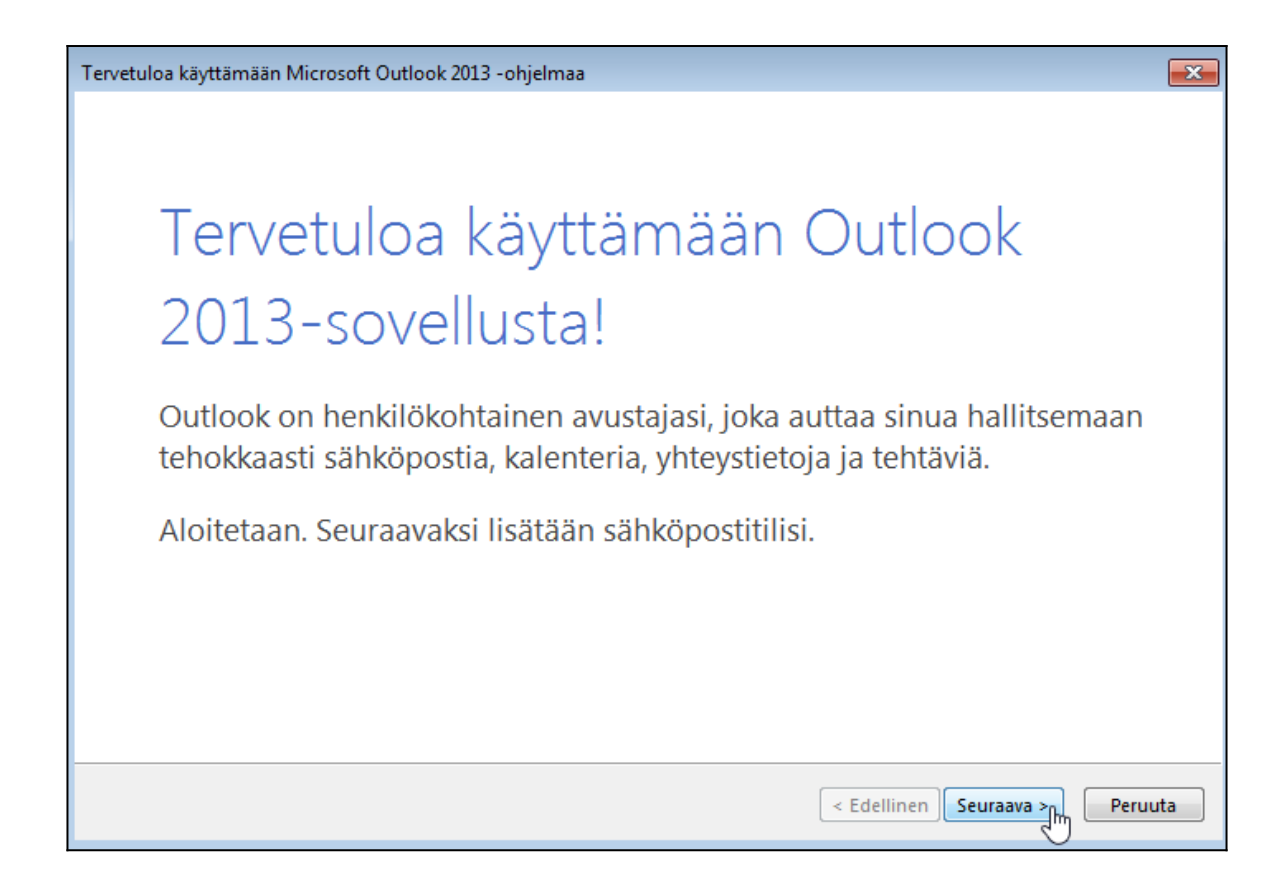

3. Annetaan oletusvalinnan olla valittuna (kyllä) ja valitaan seuraava.

| Microsoft Outlook -tilin määrittäminen                                                                                                    | <b>•••</b>                                                                                        |
|----------------------------------------------------------------------------------------------------|---------------------------------------------------------------------------------------------------|
| Lisää sähköpostitili                                                                                                    | ×.                                                                                                |
| Yhdistä sähköpostitilisi Outlookiin. Näitä tilejä ovat esimerkiksi organi<br>Office 365:een sisältyvä Exchange Online -tili. Outlookia voi käyttää my | saation Microsoft Exchange Server tai Microsoft<br>/ös POP-, IMAP- ja Exchange ActiveSync -tilien |
| kanssa.                                                                                                    |                                                                                                   |
| Haluatko määrittää Outlookin yhdistämään sähköpostitilin?                                                                                             |                                                                                                   |
| Ø Kyllä                                                                                                    |                                                                                                   |
| 🔘 Ei                                                                                                    |                                                                                                   |
|                                                                                                    |                                                                                                   |
|                                                                                                    |                                                                                                   |
|                                                                                                    |                                                                                                   |
|                                                                                                    |                                                                                                   |
|                                                                                                    |                                                                                                   |
|                                                                                                    |                                                                                                   |
|                                                                                                    |                                                                                                   |
|                                                                                                    |                                                                                                   |
|                                                                                                    | < Edellinen Seuraava                                                                              |

4. Täytetään kentät asianmukaisilla tiedoilla ja valitaan **seuraava**.

| Lisää tili                                 |                                                         | x                              |
|--------------------------------------------|---------------------------------------------------------|--------------------------------|
| Automaattinen tilin<br>Outlook voi määritt | määritys<br>ää automaattisesti useita sähköpostitilejä. |                                |
| Sähköpostitili                             |                                                         |                                |
| Kirjoita nimesi:                           | Sere Moniamestari                                       |                                |
| Sähkönostiosoite                           | Esimerkki: Tiina Lassila                                |                                |
| Junkopostosotte.                           | Esimerkki: lassila@contoso.com                          |                                |
| Salasana:                                  | ****                                                    |                                |
| Vahvista salasana:                         | *****                                                   |                                |
|                                            | Kirjoita Internet-palveluntarjoajan ilmoittama s        | salasana.                      |
|                                            |                                                         |                                |
| 🔿 Määritä manuaalise                       | sti tai lisää palvelintyyppejä                          |                                |
|                                            |                                                         | < Edellinen Seuraava > Peruuta |

5. Windows kysyy sähköpostitilin salasanaa. Syötetään se ja valitaan **ok**.

| Windows Security            | ,                                                                                                    | ×   |
|-----------------------------|----------------------------------------------------------------------------------------------------|-----|
| Microsoft O<br>Muodostetaan | u <mark>tlook</mark><br>yhteys palvelimeen demo@seremoniamestari.fi                                                                                                    |     |
|                             | demo@seremoniamestari.fi         •••••••         Image: Comparison of the series of the series of the |     |
|                             | ОК Сало                                                                                                    | :el |

6. Valitaan **valmis**.

| Lisää tili                                                                                   | ×                          |
|----------------------------------------------------------------------------------------------|----------------------------|
| Etsitään sähköpostipalvelimen asetuksia                                                      | ×                          |
| Määritetään                                                                                  |                            |
| Outlook viimeistelee sähköpostiasetuksia. Tämä voi kestää jonkin aikaa.                      |                            |
| Muodostetaan verkkoyhteys                                                                    |                            |
| <ul> <li>Etsitään osoitteen demo@seremoniamestari.fi asetukset</li> </ul>                    |                            |
| <ul> <li>Kirjaudutaan sähköpostipalvelimeen</li> </ul>                                       |                            |
| Sähköpostitilisi on määritetty ja voit nyt aloittaa sen käytön.<br>Im Vaihda tilin asetuksia | Lisää toinen tili          |
|                                                                                              | < Edellinen Valmis Peruuta |

6. Outlook käynnistyy hetken, joten odotellaan.

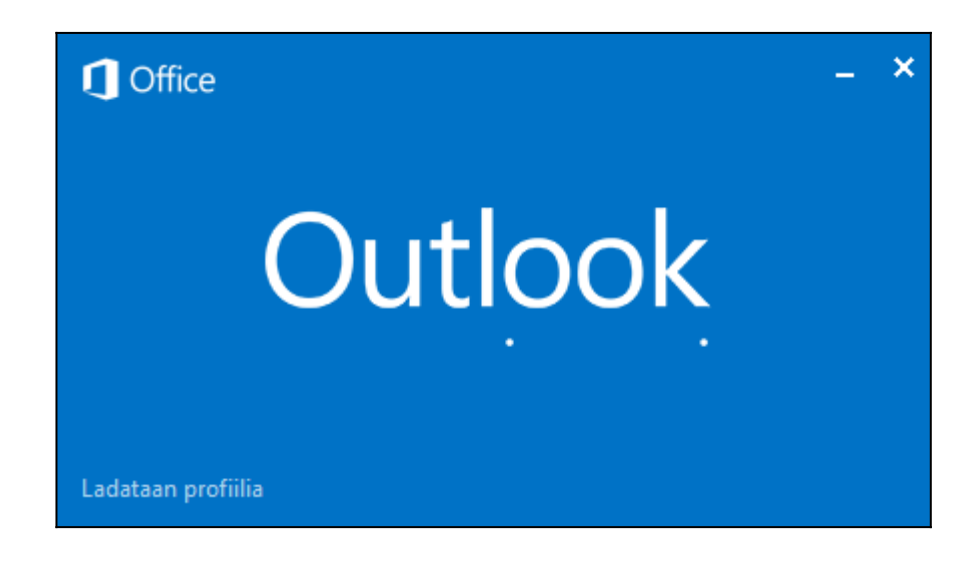

7. Outlook on nyt käyttövalmis.

| 02 🗄 🔊 🕫                                 |                                           |          |                        |                          | Inbox                                                                              | - demo@seremonian                    | iestari.fi - Outloo | k            |                           |                 |                                                |             | ? E - 5 X |
|------------------------------------------|-------------------------------------------|----------|------------------------|--------------------------|------------------------------------------------------------------------------------|--------------------------------------|---------------------|--------------|---------------------------|-----------------|------------------------------------------------|-------------|-----------|
| TIEDOSTO ALOITUS                         | lähetä tai vastaanota kansio näytä        |          |                        |                          |                                                                                    |                                      |                     |              |                           |                 |                                                |             |           |
| Uusi Uudet<br>sähköpostiviesti kohteet * | 🕞 Ohita<br>🍋 Tyhjennä *<br>🇞 Roskaposti * | Poista   | Vastaa Vast<br>kaik    | aa Välitä 🕅 Lisää        | is Siirrä: ? ♀ E<br>Siirrä: ? ♀ E<br>Ryhmäsähköposti ✓ V<br>Q Vastaa ja poista ≯ L | simiehelle ^<br>almis ✓<br>uo uusi ♥ | Siirra Saannot      | t OneNote    | Lukematon/ Luok<br>luettu | ittele Seuranta | Hae henkilöitä  Gosoitteisto  Suodata sähköpos | Kauppa      |           |
| Uusi                                     | Poista                                    |          |                        | Vastaa                   | Pikatoiminno                                                                       | ot ra                                | Siirrä              |              | Tunnis                    | teet            | Etsi                                           | Apuohjelmat | ^         |
| ⊿ Suosikit                               | 4                                         | Haku: Ny | kyinen postila         | atikko (Ctrl+E)          | 🔎 🛛 Nykyinen postilaatikko                                                         | *                                    |                     |              |                           |                 |                                                |             |           |
| Inbox                                    |                                           | Kaikki   | Lukematta              | a Järjestys Merki        | ntā: alkamispäivā 🐐 Tānāān 🎍                                                       |                                      |                     |              |                           |                 |                                                |             |           |
| Sent Items                               |                                           |          | Palve                  | tlimen kansiossa on ener | nmän kohteita                                                                      |                                      |                     |              |                           |                 |                                                |             |           |
| Drafts                                   |                                           | Na       | <u>äytä lisää koht</u> | eessa Microsoft Excha    | nge napsauttamalla tätä                                                            |                                      |                     |              |                           |                 |                                                |             |           |
| Deleted Items 1                          |                                           |          |                        |                          |                                                                                    |                                      |                     |              |                           |                 |                                                |             |           |
|                                          |                                           |          |                        |                          |                                                                                    |                                      |                     |              |                           |                 |                                                |             |           |
| demo@seremoniame                         | stari.ti                                  |          |                        |                          |                                                                                    |                                      |                     |              |                           |                 |                                                |             |           |
| Inbox                                    |                                           |          |                        |                          |                                                                                    |                                      |                     |              |                           |                 |                                                |             |           |
| Sent Items                               |                                           |          |                        |                          |                                                                                    |                                      |                     |              |                           |                 |                                                |             |           |
| Deleted Items 1                          |                                           |          |                        |                          |                                                                                    |                                      |                     |              |                           |                 |                                                |             |           |
| Junk Email                               |                                           |          |                        |                          |                                                                                    |                                      |                     |              |                           |                 |                                                |             |           |
| Keskusteluhistoria                       |                                           |          |                        |                          |                                                                                    |                                      |                     |              |                           |                 |                                                |             |           |
| Omat kansiot                             |                                           |          |                        |                          |                                                                                    |                                      |                     |              |                           |                 |                                                |             |           |
| Outbox<br>PSS Foods                      |                                           |          |                        |                          |                                                                                    |                                      |                     |              |                           |                 |                                                |             |           |
| D Testi                                  |                                           |          |                        |                          |                                                                                    |                                      |                     |              |                           |                 |                                                |             |           |
| Testi2                                   |                                           |          |                        |                          |                                                                                    |                                      |                     |              |                           |                 |                                                |             |           |
| ▷ Hakukansiot                            |                                           |          |                        |                          |                                                                                    |                                      |                     |              |                           |                 |                                                |             |           |
|                                          |                                           |          |                        |                          |                                                                                    |                                      |                     |              |                           |                 |                                                |             |           |
|                                          |                                           |          |                        |                          |                                                                                    |                                      |                     |              |                           |                 |                                                |             |           |
|                                          |                                           |          |                        |                          |                                                                                    |                                      |                     |              |                           |                 |                                                |             |           |
|                                          |                                           |          |                        |                          |                                                                                    |                                      |                     |              |                           |                 |                                                |             |           |
|                                          |                                           |          |                        |                          |                                                                                    |                                      |                     |              |                           |                 |                                                |             |           |
|                                          |                                           |          |                        |                          |                                                                                    |                                      |                     |              |                           |                 |                                                |             |           |
|                                          |                                           |          |                        |                          |                                                                                    |                                      |                     |              |                           |                 |                                                |             |           |
|                                          |                                           |          |                        |                          |                                                                                    |                                      |                     |              |                           |                 |                                                |             |           |
|                                          |                                           |          |                        |                          |                                                                                    |                                      |                     |              |                           |                 |                                                |             |           |
|                                          |                                           |          |                        |                          |                                                                                    |                                      |                     |              |                           |                 |                                                |             |           |
| Sähköposti                               | Kalente                                   | ri Ihr   | miset                  | Tehtävät                 |                                                                                    |                                      |                     |              |                           |                 |                                                |             |           |
| KOHTEET: 1                               |                                           |          |                        |                          |                                                                                    | KAIKKI KANSIOT O                     | YAT AJAN TASALLA    | . PÄIVITETÄÄ | N OSOITTEISTOA.           | YHDISTETTY: M   | ICROSOFT EXCHANGE                              | D 🕸         | + 100 %   |